## QCサークル本部登録システム

【ご利用者様用 利用申請編】

一般財団法人 日本科学技術連盟 QCサークル本部

## 【目次】

1. 本部登録について

#### 2. システムの利用方法

- 2.1.QCサークル本部システムを利用する為の利用申請
- 2.2.ログイン方法
- 2.3.QCサークル本部登録システムトップページ
- 2. 4. QCサークル編集

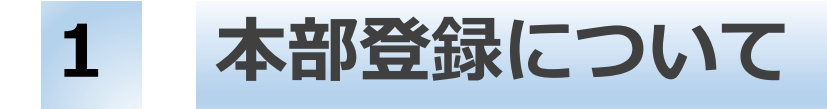

QCサークル本部登録システムを利用する為には、QCサークル本部へのシステム利 用についての申請が必要です。

以降のページにて利用申請からサークルの本部登録についての具体的な利用法を説 明いたします。

【利用申請から本部登録迄の大まかな流れ】

①ご利用者様によるシステムからの利用申請

②QCサークル本部による利用申請の承認(受理または不受理)

③ご利用者様によるシステムの利用開始(ログイン)

 $\downarrow$ 

④QCサークルの登録

## 2 2.1. QCサークル本部システムを利用する為の利用申請(1)

| ÿ         | × 📘 パワポ 余白設定 - Bing               | 🌌 無料で使える! 商用                        | 利用可能な 🔍 ビジネス   human pictogram 2.0 . | 🔽 PowerPoint 印刷の: | 余白を狭くす 🎦   |
|-----------|-----------------------------------|-------------------------------------|--------------------------------------|-------------------|------------|
| O R       | 到方連                               |                                     |                                      |                   |            |
| Union     | of Japanese Scientists and Engine | bers                                |                                      |                   |            |
| 1-ザ-ID    |                                   | Information                         |                                      |                   |            |
| (スワード     |                                   | 2019年度全国大会発表                        | 申込受付中                                |                   | 2018/10/01 |
|           |                                   | 2019年度のQCサークル全国:<br>詳しくはこちらを参照ください。 | 大会の発表申込受付を開始致しました。                   |                   |            |
| ログイン      |                                   |                                     |                                      |                   |            |
| (スワード再設定は | 256                               |                                     |                                      |                   |            |
| 1部登録はこちら  |                                   | 2019年度大会                            |                                      | 発表                | #ba        |
| 一時利用登録(参) | 加申込のみ)                            | 札幌大会                                | 2019年05月23日(木)~05月24日(金)             | 終了                | 終了         |
|           | the short on the                  | 参加費がコピーされるか                         | 2019年05月23日(木)~05月23日(木)             |                   | 終了         |
| J-F村用笠鲸(参 | 7加申込のみ)                           | あいうえお                               | 2019年05月23日(木)~05月23日(木)             |                   | 終了         |
| 集計表ダウンロード |                                   | 事務・販売・サービス                          | 2019年06月07日(金)~06月07日(金)             |                   | 終了         |
| 関連サイト     |                                   | 日科技連主催 ミニ大会                         | 2019年06月27日(木)~06月28日(金)             |                   | 終 了        |
| 月刊誌       | œ-œ-,                             | 神戸大会                                | 2019年07月30日(火)~07月31日(水)             | 終了                | 終了         |
| 60 9-     | 211                               | 宜野湾大会                               | 2019年12月19日(木)~12月20日(金)             | 準備中               | 準備中        |
|           | 科学校的研究                            | 福岡大会                                | 2020年02月06日(木)~02月07日(金)             | 準備中               | 準備中        |

パソコンからブラウザを起動します。

①日科技連のホームページのトピックス又はQCサーク ル本部登録を選び、QCサークル本部登録を選択します。

#### https://www.juse.or.jp

②QCサークル本部登録システムのトップページが表示

されます。

この画面が、本部登録システムの入り口となります。

画面左にログイン(ユーザーID、パスワード)と各種 メニュー、関連サイトが設置されています。

画面右上部は、QCサークル本部からのお知らせ等が掲 載されるInformation欄となります。

画面右下部は、現在開催中の大会の情報が掲載されて います。

# 2 システム利用方法 2.1. QCサークル本部システムを利用する為の利用申請(2)

| र्थ × 🖪                                                                                                    | (「ワポ余白設定 - Bing                           | 📓 無料で使える! 商用:                                     | 利用可能な 🗶 ビジネス   human pictogram 2.0 .                                                                                              | 🖸 PowerPoint 印刷の名 | 会白を狭くす…                    |
|----------------------------------------------------------------------------------------------------|-------------------------------------------|---------------------------------------------------|----------------------------------------------------------------------------------------------------|-------------------|----------------------------|
| Q 日和北北                                                                                                    | Scientists and Engineers                  |                                                   |                                                                                                    |                   |                            |
| -ザ-ID                                                                                                    | . In                                      | formation                                         |                                                                                                    |                   |                            |
| スワード<br>ロガイン                                                                                                    | 2                                         | 019年度全国大会発表<br>019年度のQCサークル全国ォ<br>Eしくはこちらを参照ください。 | 申込受付中<br>大会の発表申込受付を開始致しました。                                                                                                    |                   | 2018/10/01                 |
| スワード再設定はこちら                                                                                                    |                                           |                                                   |                                                                                                    |                   |                            |
| 部登録はこちら                                                                                                    | 201                                       | 19年度大会                                            |                                                                                                    | 発表                | 参加                         |
| 時利用登録(参加申込のみ)                                                                                                    | *L1                                       | 赐大会                                               | 2019年05月23日(木)~05月24日(金)                                                                                                    | 終了                | 終了                         |
| 1_に利用登録/参加中設の2                                                                                                    | 参)                                        | 加費がコピーされるか                                        | 2019年05月23日(木)~05月23日(木)                                                                                                    |                   | 終 了                        |
| 1 1111 王时(1970年)2000                                                                                                    | あし                                        | いうえお                                              | 2019年05月23日(木)~05月23日(木)                                                                                                    |                   | 終了                         |
|                                                                                                    | 100                                       | 2 art 11 17-2                                     |                                                                                                    |                   |                            |
| 計表ダウンロード                                                                                                    | 争                                         | 防・販売・サービス                                         | 2019年06月07日(金)~06月07日(金)                                                                                                    |                   | 終了                         |
| 計表ダウンロード<br>関連サイト                                                                                                    | 日                                         | 防・販売・サービス<br>料技連主催 ミニ大会                           | 2019年06月07日(金)~06月07日(金)<br>2019年06月27日(木)~06月28日(金)                                                                              |                   | 終了終了                       |
| 計表ダウンロード<br>関連サイト                                                                                                    | 事:<br>日<br>神〕                             | 時・販売・サービス<br>料技達主催 ミニ大会<br>戸大会                    | 2019年06月07日(金)~06月07日(金)<br>2019年06月27日(木)~06月28日(金)<br>2019年07月30日(火)~07月31日(木)                                                  | 終了                | 終了<br>終了<br>終了             |
| 計表ダウンロード<br>関連サイト<br>「日本語」<br>「日本語」<br>「日本』<br>「日本語」<br>「日本語」<br>「日本語」<br>「日本語」<br>「日本』<br>「日本語」<br>「日本』<br>「日本』<br>「<br>「<br>「日本<br>「<br>「<br>「<br>「<br>「<br>「<br>「<br>「<br>「<br>「<br>「<br>「<br>「 | 中<br>日<br>7<br>一<br>一<br>二<br>一<br>二<br>一 | 時·販売・サービス<br>科技連主催 ミニ大会<br>甲大会<br>野海大会            | 2019年06月07日(金)~06月07日(金)           2019年06月27日(木)~06月28日(金)           2019年07月30日(水)~07月31日(木)           2019年12月19日(木)~12月20日(金) | 終了                | 終<br>了<br>終<br>了<br>終<br>了 |

①画面左のメニューから「本部登録はこちら」を選択します。

次にソフトウェア使用許諾、個人情報保護方針の 確認画面に移ります。

※システム開始段階で、画面内容の一部に変更が生じる場合もございます

が、予めご了承下さい。

## 2 システム利用方法 2.1. QCサークル本部システムを利用する為の利用申請(3)

1

### 

使用者は「ソフトウェア」が記録されているディスクやその他の記憶媒体を所有することになりますが、「ソフトウェア」に関する著作権そ

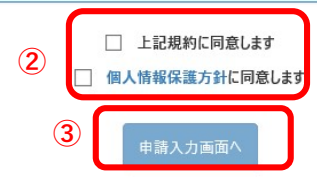

①ソフトウェア使用許諾画面が表示されます。

一般的なソフトウェアに関する使用許諾です。内容 をご確認頂き、同意可否を行ってください。

②個人情報保護方針を確認頂くには個人情報保護方針 リンクをクリックしてください。

ー般財団法人日本科学技術連盟の個人情報保護方針 ページに移ります。

ソフトウェア使用許諾及び個人情報保護方針に同意 頂く場合、それぞれに√をつけて頂きます。

③「申請入力画面へ」をクリックすると利用申請画面 に移ります。

※ソフトウェア使用許諾の内容に関するお問い合わせは、QCサークル本 部にお願い致します。

※システム開始段階で、画面内容の一部に変更が生じる場合もございます が、予めご了承下さい。

#### 2 システム利用方法 2.1. QCサークル本部システムを利用する為の利用申請(4)

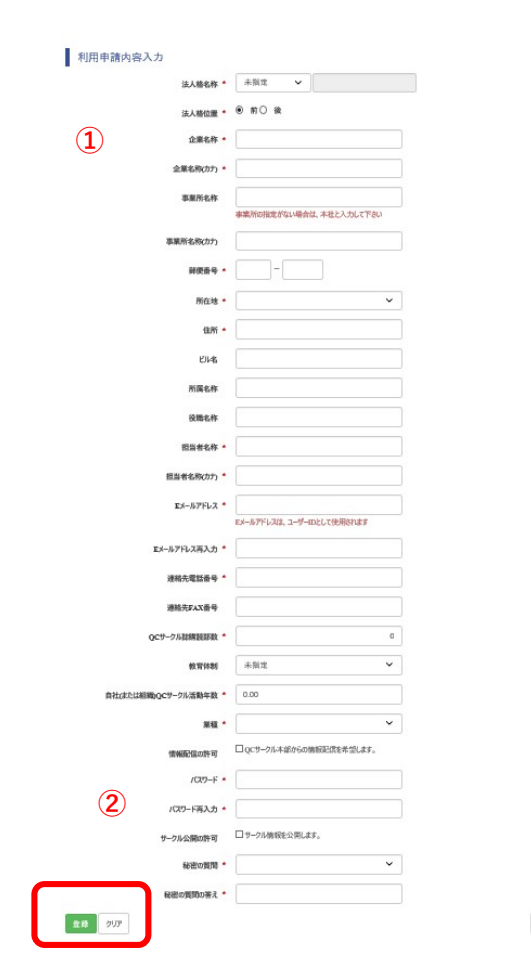

 利用申請内容入力画面です。 \*は、必須入力項目です。(下記項目) 法人格名称 法人格位置 企業名称 企業名称(カナ) 郵便番号 所在地 住所 担当者名称 相当者名称 (カナ) Eメールアドレス 連絡先電話番号 OCサークル誌購読部数(未購読は0を入力) 貴社(またはまた組織)QCサークル活動年数 業種 パスワード 秘密の質問 秘密の質問の答え

①利用申請画面が表示されます。
 ②申請登録を行います。
 入力後画面下部の「登録」をクリックします。

申請可否の連絡は、約3営業日以内で結果をメール で通知致します。

下記画面が表示されれば、利用申請は終了です。

#### 申請内容入力完了

利用申請の受付が完了いたしました。結果はご記入いただいたEメールアドレスへお知らせいたします。

※システム開始段階で、画面内容の一部に変更が生じる場合もございます が、予めご了承下さい。

茂る

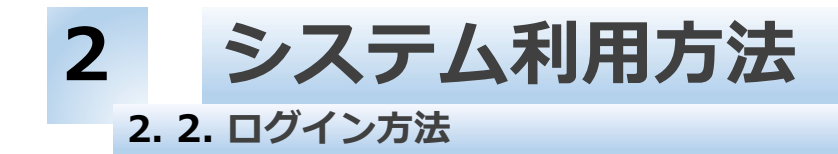

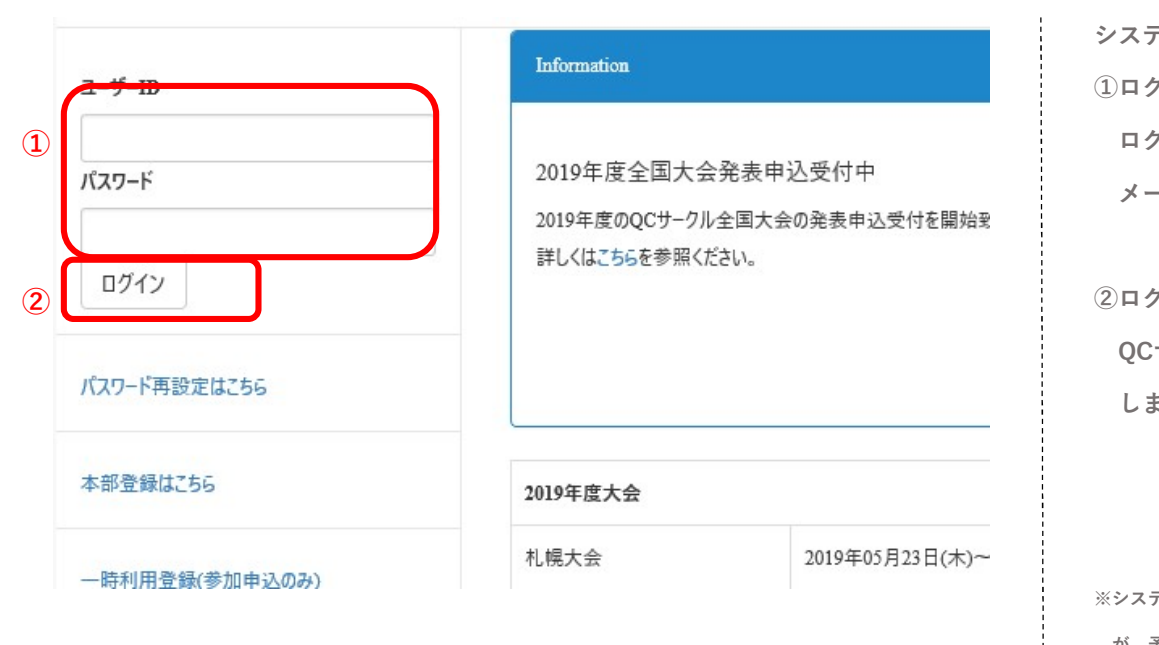

システムにログインを行います。
 ①ログインID、パスワードを入力します。
 ログインID、パスワードは利用申請時に登録された
 メールアドレスとパスワードです。

②ログインをクリックします。

QCサークル本部登録システムのトップページに遷移 します。

※システム開始段階で、画面内容の一部に変更が生じる場合もございます

が、予めご了承下さい。

## 2 システム利用方法 2.3.QCサークル本部登録システムトップページ

| Q 日本科·技》連  | nd Engineers                                    |                           | 日本科与         | 的被罚款 | :石谷 青朗様 | 利用者設定      | <sup>00777</sup> |
|------------|-------------------------------------------------|---------------------------|--------------|------|---------|------------|------------------|
| トップページ     | Information                                     |                           |              |      |         |            |                  |
| 本部登録       | 2019年度全国大会発<br>2019年度のQCサークル金<br>詳しくはごちらを参照ください | 表申込受付中<br>国大会の発表申込受<br>\。 | けを開始致しました。   |      |         | 2018/10/01 |                  |
| サークル信報新規登録 |                                                 |                           |              |      |         |            |                  |
| サークル情報編集   | 2                                               |                           |              |      |         |            |                  |
| サークルー括登録   | 申し込み一覧<br>申込34                                  | in cent                   | +0           | 1.70 | 4259    |            |                  |
| 大会申込       | 1 %h                                            | 2019                      | 神戸大会         | 1    | 確定      | 14,000     |                  |
|            | 2019年度大会                                        |                           |              |      | 発表      | 参加         |                  |
| 発表申込       | 札幌大会                                            | 2019年05月2                 | 3日(木)~05月24日 | (金)  | 終了      | 終了         |                  |
| 発表資料ダウンロード | 参加費がコピーされるか                                     | 2019年05月2                 | 3日(木)~05月23日 | (木)  |         | 終了         |                  |
| 発表資料アップロード | あいうえお                                           | 2019年05月2                 | 3日(木)~05月23日 | (木)  |         | 終了         |                  |
|            | 事務・販売・サービス                                      | 2019年06月0                 | 7日(金)~06月07日 | (金)  |         | 終了         |                  |
| 参加申込       | 日科技連主催 ミニ大会                                     | 2019年06月2                 | 7日(木)~06月28日 | (金)  |         | 終了         |                  |
| 参加資料ダウンロード | 神戸大会                                            | 2019年08月3                 | 0日(金)~08月31日 | (土)  | 受付中     | 受付中        |                  |
| 分割請求登録     | 宜野湾大会                                           | 2019年12月1                 | 9日(木)~12月20日 | (金)  | 準備中     | 準備中        |                  |
|            | 福岡大会                                            | 2020年02月0                 | 6日(木)~02月07日 | (金)  | 洋傷中     | 洋備中        |                  |

①メインメニュー
以下の機能が利用出来ます。
サークル情報新規登録
サークル情報編集
サークルー括登録
発表資料ダウンロード
発表資料アップロード
参加申込
参加資料ダウンロード
一分割請求登録
履歴参照

QCサークル本部登録システムのトップページです。 ①各種機能を利用するメニューです。

②大会の申込状況(発表、参加)が表示されます。 ログイン中のご利用者様の申込情報となります。

③QCサークル大会の開始状況が表示されます。

④利用者設定メニューです。
 以下の機能が利用出来ます。
 ■利用者情報の編集
 ■パスワード変更
 ■利用停止申請

※システム開始段階で、画面内容の一部に変更が生じる場合もございます が、予めご了承下さい。

#### 2 システム利用方法 2. 4. QCサークル新規登録(1)

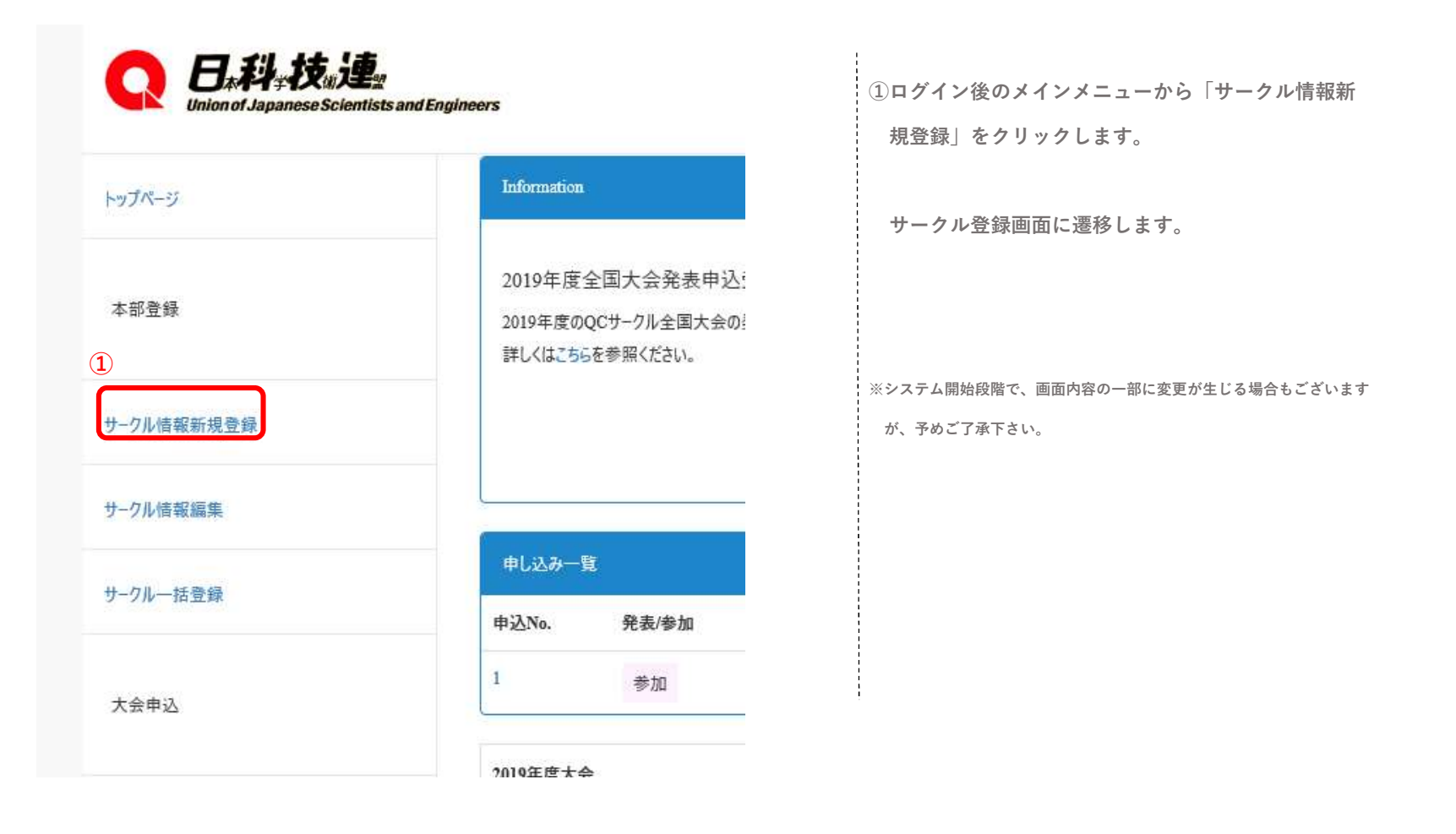

## 2 2. 4. QCサークル新規登録(2)

#### サークル登録

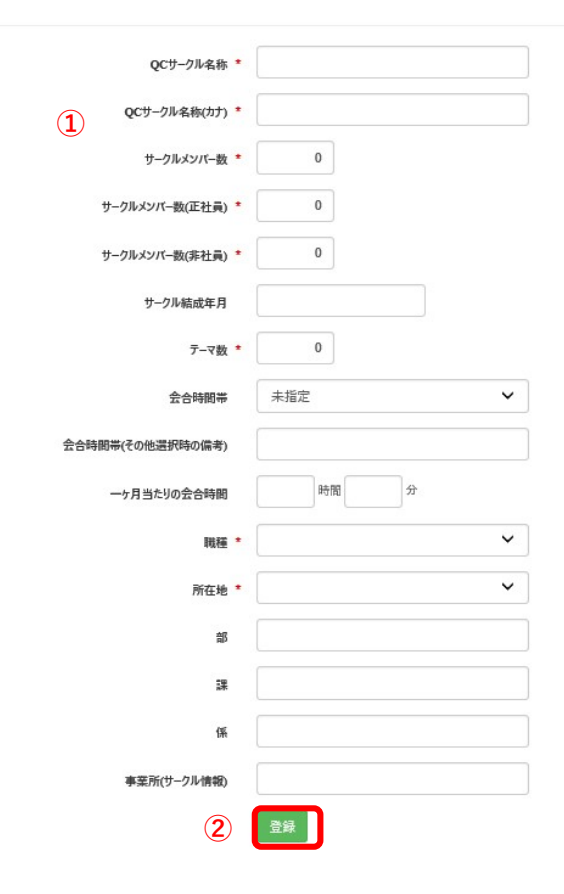

| ①サークル登録画面です。             |
|--------------------------|
| *は、必須入力項目です。(下記項目)       |
| QCサークル名称                 |
| QCサークル名称 (カナ)            |
| サークルメンバー数                |
| サークルメンバー数(正社員)           |
| サークルメンバー数(非社員)(未指定は0を入力) |
| テーマ数                     |
| 職種                       |
| 所在地                      |
|                          |
|                          |
|                          |
|                          |
|                          |

①サークル登録画面が表示されます。

必須項目等を入力頂きます。

②「登録」ボタンをクリックします。

入力内容が本部登録システムに登録されます。 当該サークルの本部登録が完了です。

※システム開始段階で、画面内容の一部に変更が生じる場合もございますが、予めご了承下さい。

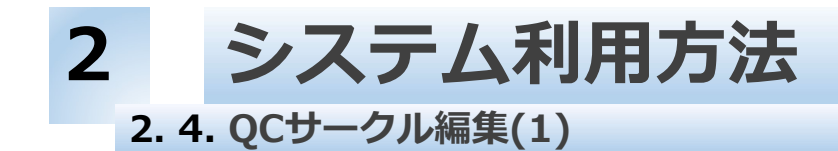

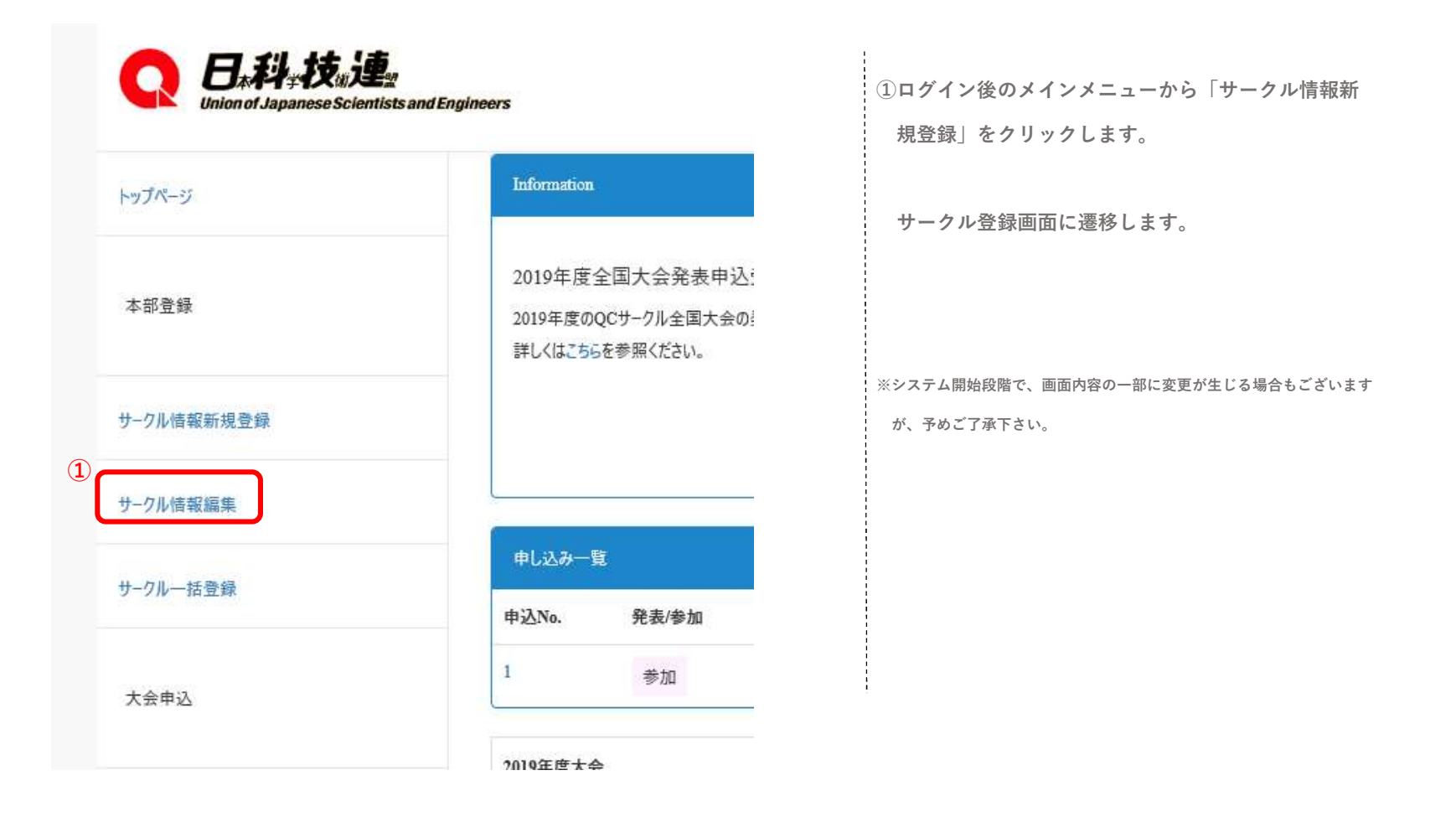

## 2 2. 5. QCサークル編集(2)

|                   | QCサ-                 | クル名称                   |       |                           |            |           |      |
|-------------------|----------------------|------------------------|-------|---------------------------|------------|-----------|------|
|                   | QCサークル名              | 4称(カナ)                 |       |                           |            |           |      |
|                   | QC#-                 | -クルNo.                 | to    |                           |            |           |      |
|                   | 事業所(サーク              | 7ル情報)                  |       |                           |            |           |      |
|                   |                      |                        |       | 100.075                   | ~          |           |      |
|                   |                      | 所在地                    | · · · | 職俚                        | · · ·      |           |      |
| 2                 | 公開許可サーク              | 所在地<br>りルを含む           | 2     | 和武作里                      | Ţ.         |           |      |
| 2<br>t            | 公開許可サーク<br>食索        | 所在地<br>ルを含む            |       | 藏住                        | •          |           |      |
| 2<br>1<br>3<br>選択 | 公開許可サーク<br>検索<br>登録日 | 所在地<br>にルを含む<br>本部登録番号 | ▲     | <sup>職権</sup><br>QCサークル名称 | QCサークル名称カナ | サークルメンバー数 | サークル |

①サークル検索画面が表示されます。 ②検索条件を指定して、「検索」ボタンをクリック します。 ③検索結果が一覧表示されます。 ④一覧表示(③)の詳細を確認したいサークル行を 選択し、「詳細」ボタンをクリックします。 サークル編集画面に遷移します。 ⑤一覧表示(③)の活動終了としたいサークル行を 選択し、「サークル活動終了」ボタンをクリック します。 ⑥一覧表示(③)中の検索結果をCSVファイルにダウ ンロードします。 ※システム開始段階で、画面内容の一部に変更が生じる場合もございます が、予めご了承下さい。

#### 2 システム利用方法 2. 5. QCサークル編集(3)

サークル編集 ①サークル編集画面が表示されます。 1 サークル本部登録番号 (1) QCサークル名称 \* テストサークル ①サークル登録画面です。 各項目を修正します。 QCサークル名称(カナ) \* テストサークル \*は、必須入力項目です。(下記項目) サークルメンバー数 \* 2 OCサークル名称 ②「編集」ボタンをクリックします。 サークルメンバー数(正社員)\* 0 QCサークル名称(カナ) 入力内容が本部登録システムに登録されます。 サークルメンバー数(非社員)\* 0 サークルメンバー数 サークル情報の編集が完了です。 サークル結成年月 サークルメンバー数(正社員) 1 サークルメンバー数(非社員)(未指定は0を入力) テーマ数 テーマ数 会合時間帯 未指定 ~ 職種 会合時間帯(その他選択時の備考) 所在地 時間 分 一ヶ月当たりの会合時間 ※システム開始段階で、画面内容の一部に変更が生じる場合もございます 製造·直接 ¥ 職種 \* が、予めご了承下さい。 北海道 V 所在地 \* 部 課 係 事業所(サークル情報) 活動終了年月 戻る